Panduan Ini Terdiri Dari 2 Bagian:

- A. Panduan Buka Akun Liberty Reserve (LR)
- B. Panduan Transfer Dana Dari Akun Liberty Reserve Anda Ke Akun Liberty Reserve (LR) Alpari

# Bagian A : Panduan Buka Akun Liberty Reserve (LR)

1. Kunjungi web <u>www.libertyreserve.com</u>

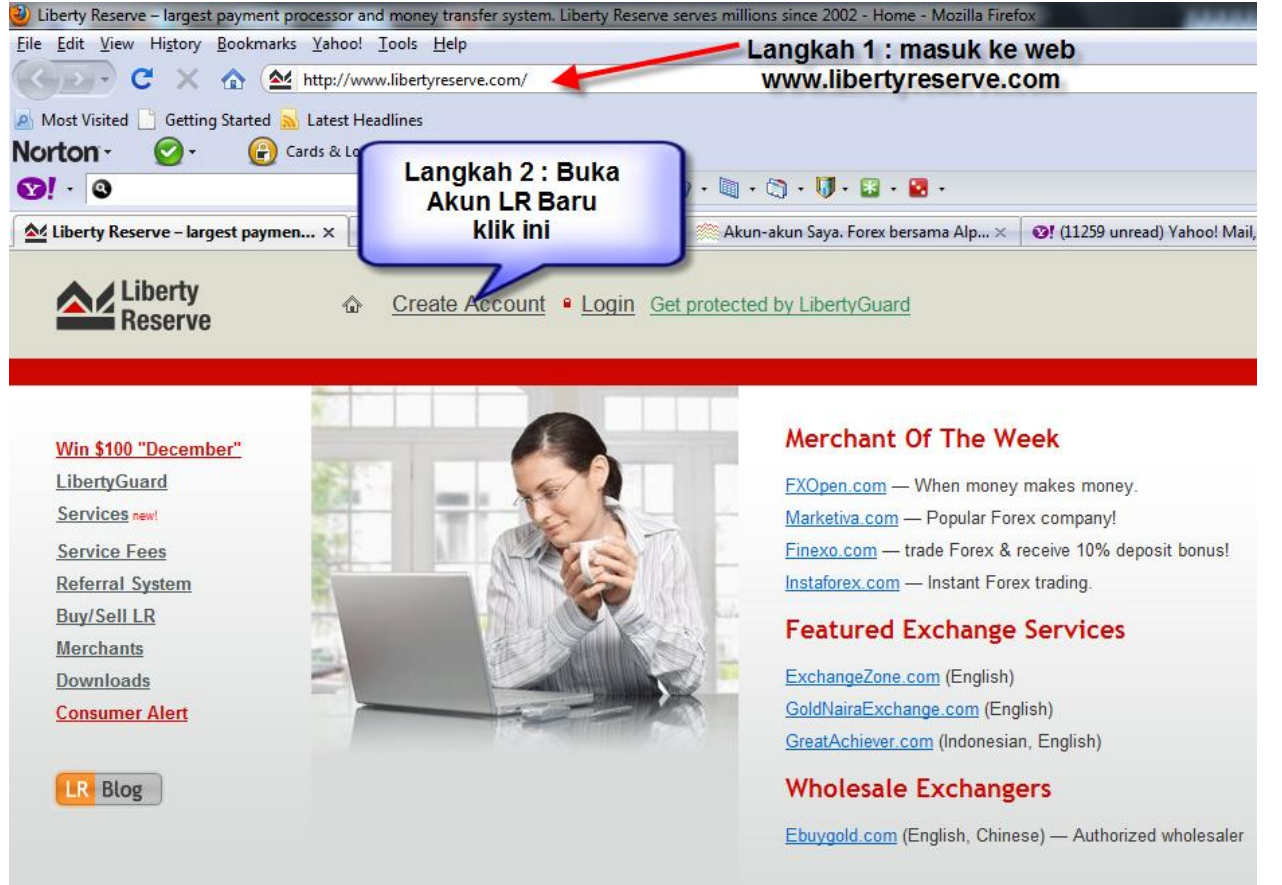

2. Klik Create Account dan muncul tampilan seperti ini :

| - |   |    |   |    |   |    |    |    |    | - |   |    |     |    | •  |
|---|---|----|---|----|---|----|----|----|----|---|---|----|-----|----|----|
| K | e | gı | S | τr | a | τı | 10 | 'n | 1: | Р | а | rτ | - 1 | οτ | Ζ. |
|   |   | •  |   |    |   |    |    |    |    |   |   |    |     |    |    |

Thank you for deciding to open a Liberty Reserve account. Please follow directions carefully to avoid mistakes and delays during the registration process.

| Account Information                                            | 1                                                               |
|----------------------------------------------------------------|-----------------------------------------------------------------|
| * First Name                                                   | Tulis Nama Depan Anda Disini contoh : Rudi 🛛 🔶 👘                |
| * Last Name                                                    | Tulis Nama Belakang Anda Disini, contoh : Hartono 🛶 🛶           |
| * Account Name                                                 | Buat Nama Akun anda Disini, contoh : rudilr 🛛 🛶 🛶 3             |
| * E-mail                                                       | Tulis alamat email anda disini Contoh : rudi@gmail.com 🔫        |
| * Re-enter e-mail                                              | Tulis sekali lagi alamat email anda disini 🛛 🛶 🚽 5              |
| Security Information                                           |                                                                 |
| Password, login PIN and master key will be automatically g     | generated for your account.                                     |
| * Security Question                                            | Pilih Pertanyaan Keamanan Disini, contoh : city of birt         |
| * Answer                                                       | Tulis jawabannya, contoh : jakarta                              |
| * Personal welcome message                                     | Tulis kata selamat datang, contoh : halo atau<br>selamat datang |
| inter the code (turing number) shown on the image              |                                                                 |
| Note: If you cannot read the numbers, click on it to genera    | te a new one):                                                  |
| 1.955                                                          | Tulis Angka disebelah, didalam kotak ini                        |
| If you agree with <u>Terms of Our Service</u> click "Agree" to | continue the registration.                                      |
|                                                                |                                                                 |

3. Klik Agree, lalu lanjutkan

Setelah ini, anda buka email anda, disitu akan tertera Akun Liberty Reserve anda Kemudian catat semua/ print out lembaran IMPORTANT yang berisikan password, Login PIN,Master Key, Security Question, dan answer nya....Karena data ini akan selalu dipakai setiap anda masuk Akun Liberty Reserve untuk melakukan kegiatan Transfer ataupun hanya cek saldo.

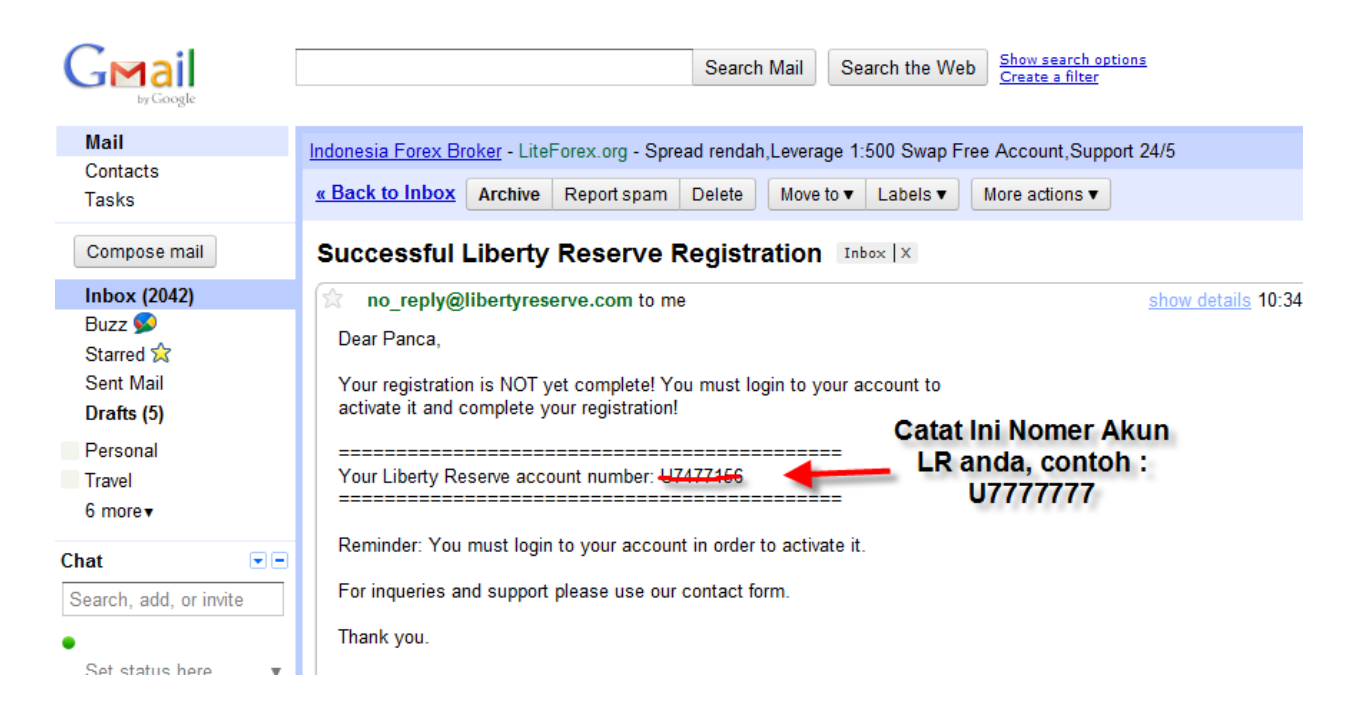

# **IMPORTANT**

Your registration is NOT yet complete! You MUST login to activate your account and complete your registration!

An e-mail containing your new account number was sent to your e-mail address. Please check your spam folder if you cannot find our e-mail. You may try to open a new account with a different e-mail if you fail to receive our e-mail.

Please use your account number and the following login information to login to your account and complete your registration.

Listed below is your login information. Please print it or write it down:

|                   | Password          |                                |          |
|-------------------|-------------------|--------------------------------|----------|
|                   | Login PIN         | Ingat !!<br>Don Cotot Doto Ini | ←        |
|                   | Master Key        | Penting!!                      |          |
|                   | Security Question |                                | ←        |
| selesai, Klik ini | Answer            |                                | <b>—</b> |

The above normation will not be e-mailed to you for security reasons. For increased security we recommend not to store this information on your computer

Please login to activate your account and complete the registration.

Silahkan Klik Login untuk Aktivasi Akun LR anda dan menyelesaikan Proses Registrasi anda. Akan muncul tampilan seperti ini : 4. Masukkan di Akun LR anda yang dilihat dari email anda dan Password yang anda peroleh dari Lembaran IMPORTANT tadi yang sudah anda catat:

| You are now on the login page of you | r Liberty Reserve account. Please provide your logir                        | n details to see your custom welcome message and to continue login process |
|--------------------------------------|-----------------------------------------------------------------------------|----------------------------------------------------------------------------|
| Account Number                       | U7477                                                                       |                                                                            |
| (forgot it?)                         | remember my account on this computer (not recommended for public computers) | Isi Password                                                               |
| Password<br>(forgot it?)             |                                                                             | dibawah                                                                    |
| 1 2                                  | 34567890-=Back                                                              |                                                                            |
| q                                    | wertyuiop[]                                                                 | Do not have account yet?                                                   |
| Caps Lock                            | asdfghjkl; '                                                                | Please register                                                            |
| Shift                                | x c v b n m , . ?                                                           | <u>Flease legister</u>                                                     |
|                                      | Clear                                                                       |                                                                            |

Masukkan Password dengan Gunakan Keyboard dibawahnya, untuk keamanan Transaksi anda.

Enter the code (turing number) shown on the image

(Note: If you cannot read the numbers, click on it to generate a new one):

| 5955                                  | tulis angka disebelah |
|---------------------------------------|-----------------------|
| Invalid turing number. Please try aga | di dalam kotak ini    |
| setelah itu klik Next Next            | Cancel                |

5. Setelah Klik Next, muncul tampilan seperti ini :

## Login: Step 2

Login: Step 1

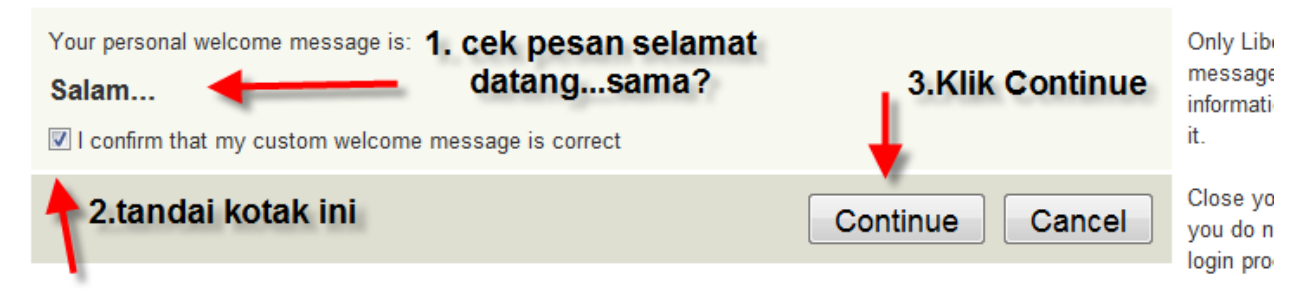

Silahkan cek!!! Your Personal Message anda apakah sama? Apabila Sama, silahkan tandai kotak konfirmasi dibawahnya, dan klik Continue

6. Setelah anda Klik Continue akan muncul tampilan seperti dibawah ini :

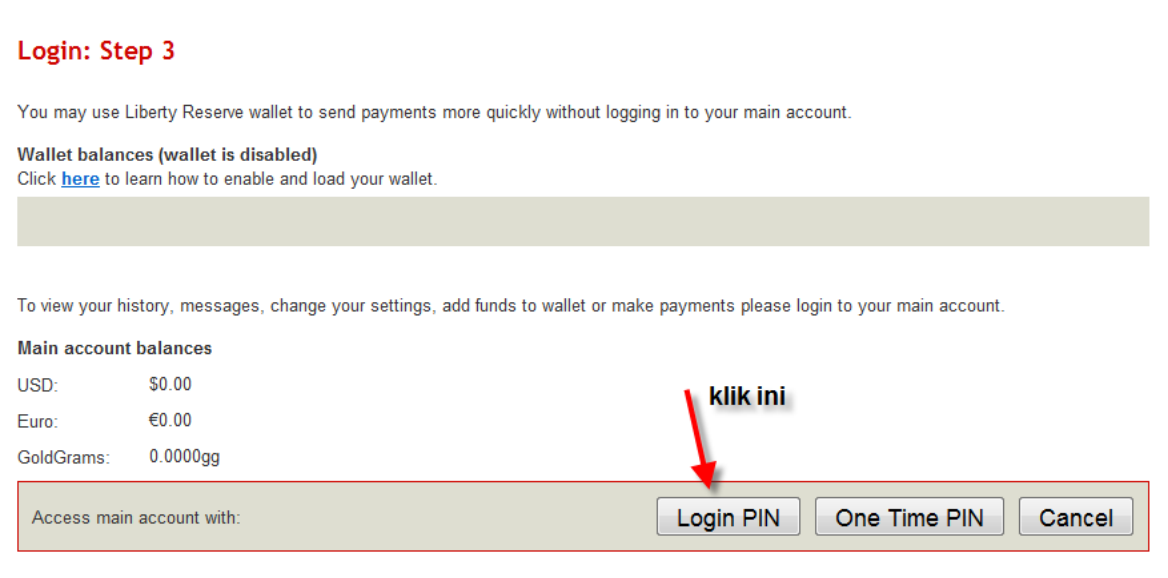

Silahkan Kik Login Pin....

 Muncul tampilan seperti dibawah ini, silahkan Masukkan Angka di Kotak kosong yang tersedia dengan gunakan Keyboard dibawahnya, Login Pin (5 angka) ini anda dapatkan saat di Lembaran IMPORTANT tadi

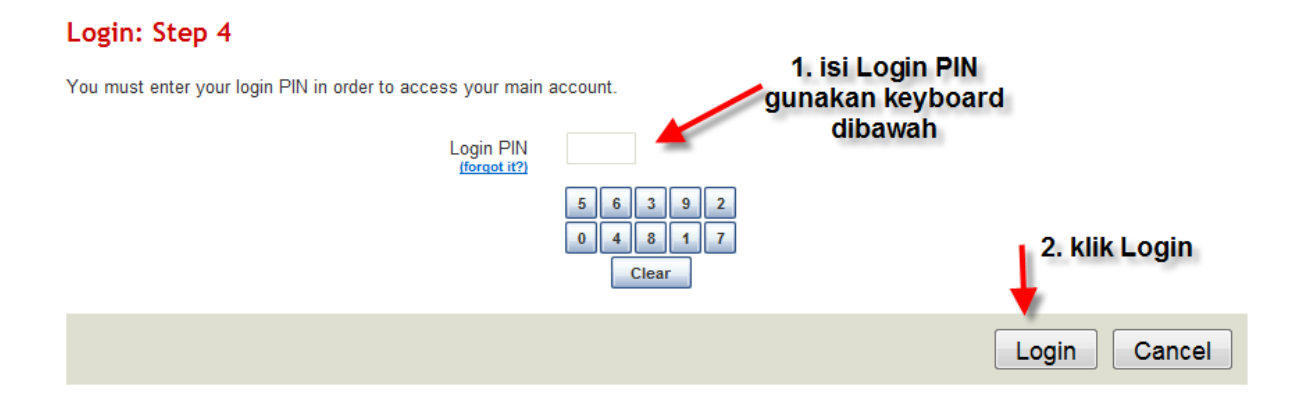

Setelah disi silahkan Lanjutkan Klik Login

# MUncul tampilan seperti dibawah ini, silahkan diisi sesuai dengan data pribadi anda Registration: Part 2 of 2

|                   | * Address         | isi alamat and            | a, disini      |                               |
|-------------------|-------------------|---------------------------|----------------|-------------------------------|
|                   | * City            | isi kota anda             | -              |                               |
|                   | * Country         | United States             | <b>•</b>       | 🕈 pilih negara anda           |
|                   | * State/Region    | Alabama                   | -              | 🗲 isi Propinsi anda           |
|                   | * Zip/Postal Code | 🔶 isi kode p              | os kota a      | anda                          |
|                   | * Date of Birth   | lsi tanggal lahi          | r anda, f      | ormat bulan/tanggal/tahun con |
|                   |                   | Please enter date in mm/d | d/yyyy format. | 03/17/1981                    |
| vilib kode telnon | * Phone           | +62 Indonesia             | <b>•</b> 1     | isi nomer telepon anda disini |
| negara anda 🦟     | Mobile Phone      |                           |                |                               |
|                   | Company Namo      |                           |                |                               |

Bila sudah selesai silahkan klik Submit..

9. Akan muncul tampilan seperti ini, disini akan terlihat Akun LR anda dan Balances akun LR anda.

| Liberty<br>Reserve                          |                             | History Transfer My Wallet Mer         | chant Tools Mess    | ages                 |            | <u>Report an error</u>         |
|---------------------------------------------|-----------------------------|----------------------------------------|---------------------|----------------------|------------|--------------------------------|
| Welcome                                     | You are now logged in to U7 | ncasb)                                 |                     |                      |            | (Auto-logout in 12 min 40 sec) |
| <u>Win \$100 "December"</u><br>LibertyGuard | Account                     |                                        |                     |                      |            |                                |
| Services new!                               | Account Summary             | Personal Information Settings Public I | Information Summary | AKUN LR<br>siahkan i | si dengan  |                                |
| Service Fees<br>Referral System             | Summary                     |                                        | Balances            | beli ke mo           | ney chager |                                |
| Buy/Sell LK<br>Merchante                    | Account Number              | U: Akun LR anda                        |                     | USD                  | Euro       | GoldGrams                      |
| Downloads                                   | Account Name                | ⊳Nama Akun LR anda                     | Account             | \$0.00               | €0.00      | 0.0000gg                       |
| Consumer Alert                              | Account Type                | User                                   | Wallet              | \$0.00               | €0.00      | 0.0000gg                       |
|                                             | Referral Count              | N/A                                    | Total Balance       | \$0.00               | €0.00      | 0.0000gg                       |
| LR Blog                                     |                             |                                        |                     |                      |            |                                |
|                                             | Services Status             |                                        | Security Log        |                      |            |                                |

Your account is not yet active. Please complete this form to activate your account.

Disini Akun LR anda sudah aktif, tinggal anda depositkan dana ke Akun anda, dengan membeli LR melalui MoneyChanger yang anda percaya di Internet.

Dengan memberikan Akun LR anda, UXXXXXX, anda sudah bisa minta ditransfer \$ yang anda beli dari MoneyChanger (menurut Kurs yang sudah tertera di webnya) tadi masuk ke Akun LR anda. Proses pembelian \$ dari Money Changer ke LR anda biasanya hanya kurang dari 1 Jam,

tergantung berapa lama anda mentransfer dana anda ke Pihak MoneyChanger yang biasanya melalui Bank Lokal misalnya BCA. Mandiri dan lain lain.

Dan biasanya Media komunikasi mereka gunakan Yahoo Messenger (YM), karena gratis dan simple.

Setelah Akun LibertyReserve (LR) anda terisi \$ yang anda beli, sekarang Tahap selanjutnya adalah Mentransfer Dana \$ anda dari Akun LR anda ke Akun LR Alpari

Silahan Ikuti Langkah Langkah Berikut:

# Bagian B : Panduan Transfer Dana Dari Akun Liberty Reserve (LR) anda ke Akun Liberty Reserve Alpari.

Pasttikan anda sudah buat Invoice melalui myAlpari anda untuk melakukan Penyetoran Dana
 Bila tidak proses pengisian dana ke akun trading anda tidak diproses.

Layanan ini, hanya tersedia di Alpari Indonesia saja.

Layanan ini juga tersedia hanya saat Hari dan Jam Kerja saja (13.30-18.00wib), dan perlu waktu 1 jam (bisa lebih cepat) untuk masukkan dana anda ke Akun anda.

## Langkah Buat Invoice:

Anda masuk ke myAlpari anda, silahkan klik bagian Penyetoran Dana dan isi semua sesuai petunjuk dibawah ini dan saat isi Nama Bank (dimana kita mau Transfer). Disini akan kita Isi : Liberty Reserve <u>U12345(Nomer LR anda)</u> Contoh :

# Penyetoran/Pengambilan Dana

| Tipe Transfer:                                                                                                    | Penyetoran .                                                     |                          |  |  |  |  |  |
|----------------------------------------------------------------------------------------------------|------------------------------------------------------------------|--------------------------|--|--|--|--|--|
| Akun:                                                                                                    | USD10248405                                                      | • •                      |  |  |  |  |  |
| Metode Transfer:                                                                                                    | ASB Bank Limited                                                 |                          |  |  |  |  |  |
| Mata Uang Transfer: @                                                                                                    | USD                                                              |                          |  |  |  |  |  |
|                                                                                                    |                                                                  |                          |  |  |  |  |  |
| Silahkan membaca informasi ini sebelur                                                                                                    | n melakukan pembayaran:                                          | <u>^</u>                 |  |  |  |  |  |
| Penyetoran melalui Transfer Antar Bank 🖗<br>Hubungan Koresponden, Tujuan Pembayaran dan Pembuatan Faktur<br>Perhatian! Pembayaran dari individu/badan hukum yang terregistrasi di Iran, Iraq atau Korea Utara tidak |                                                                  |                          |  |  |  |  |  |
| Faktur Pembayaran:                                                                                                    |                                                                  | =                        |  |  |  |  |  |
| The payment of invoice *****, dd **/*                                                                                                    | */****. Not related to business.                                 |                          |  |  |  |  |  |
| Anda harus menyatakan nomor faktur d                                                                                                    | lan tanggal pembayaran.                                          |                          |  |  |  |  |  |
| Anda tidak dapat mengubah faktur pem<br>Pembayaran dengan faktur yang salah,                                                                                                    | bayaran. Kami sarankan untuk konsult<br>tidak akan didepositkan. | asikan kepada bank Anda. |  |  |  |  |  |
| Anda dapat mentransfer dana ke reken                                                                                                    | ng perusahaan di ASB, dari rekening A                            | Anda di bank manapun 🖕   |  |  |  |  |  |

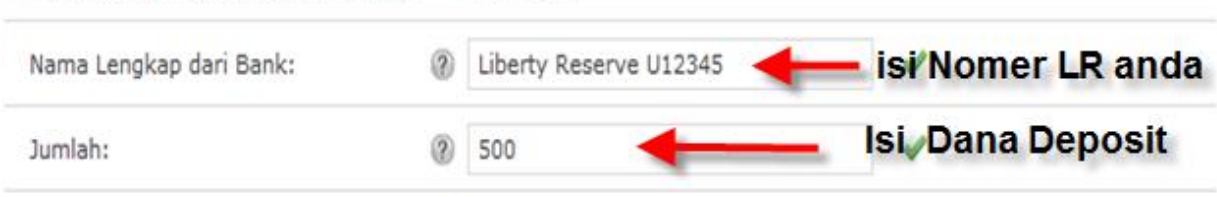

Untuk semua konversi kurs mata uang pada semua jenis pembayaran (operasi bukan perdagangan), akan menggunakan Kurs valas Perusahaan.

Komisi, yang dikenakan pada saat pembayaran, ditunjukkan pada tabel P.

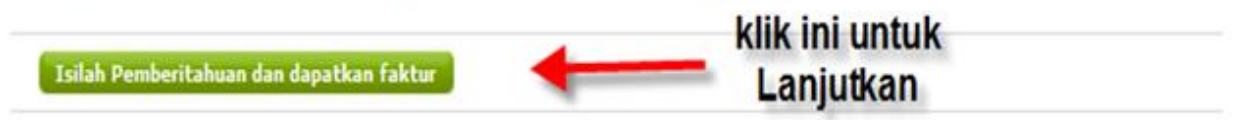

Klik Isilah Pemberitahuan dan dapatkan faktur.

Dalam faktur masih tertulis Bank ASB, namun ini hanya untuk Invoice saja, Dan anda lanjutkan untuk proses Transfer dananya melalui web Liberty Reserve.

# Nomer Liberty Reserve (LR) Alpari : U9770374

Pastikan Dana di LibertyReserve anda sudah terisi Dananya yang akan ditransfer, Dan Kita mulai :

1. Silahkan masuk diweb LibertyReserve : www.libertyreserve.com

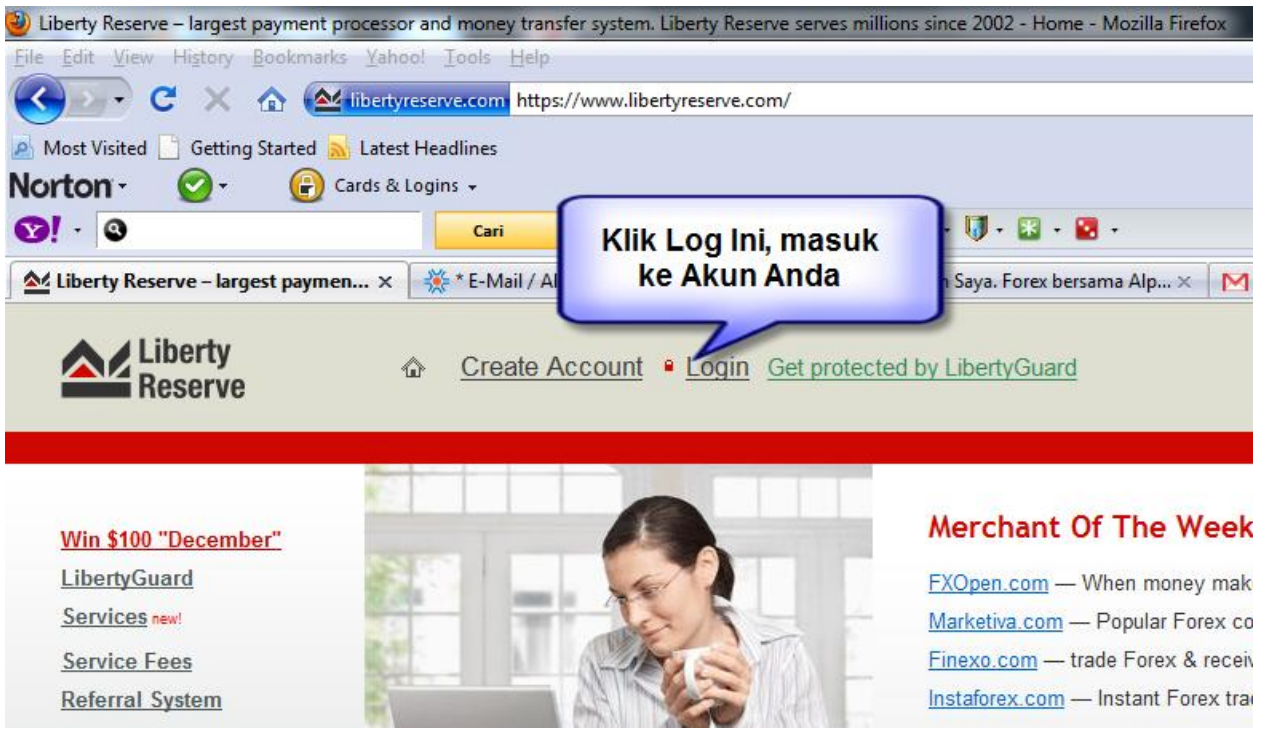

Klik Login, untuk masuk ke Akun anda

Akan muncul tampilan seperti ini :

#### Login: Step 1

You are now on the login page of your Liberty Reserve account. Please provide your login details to see your custom welcome message and to continue login process.

| Account Number<br>(forgot it?) | U7477                                                 | Isi Password             |
|--------------------------------|-------------------------------------------------------|--------------------------|
| Password<br>(forgot it?)       | 3 4 5 6 7 8 9 0 - = Back                              | gunakan keyboard dibawah |
| q                              | wertyuiop[]                                           | Do not have account yet? |
| Caps Lock Shift 2              | a s d f g h j k l ; '<br>x c v b n m , . ? ]<br>Clear | <u>Please register</u>   |

#### Enter the code (turing number) shown on the image

(Note: If you cannot read the numbers, click on it to generate a new one):

| 5955                     | tulis angka disebelah |
|--------------------------|-----------------------|
| Invalid turing number. P | di dalam kotak ini    |
| setelah itu klik Next    | Next Cancel           |

Klik Next untuk melanjutkan

# Login: Step 2

| Your personal welcome message is: <b>1. cek pesan selamat</b><br><b>Salam datangsama?</b><br>I confirm that my custom welcome message is correct | 3.Klik Continue | Only Lib<br>message<br>informati<br>it. |
|----------------------------------------------------------------------------------------------------|-----------------|-----------------------------------------|
| 2.tandai kotak ini                                                                                                    | Continue Cancel | Close yo<br>you do n<br>login pro       |

Klik Continue setelah anda tandai kotak sebagai konfirmasi pesan selamat dating anda benar.

## Login: Step 3

You may use Liberty Reserve wallet to send payments more quickly without logging in to your main account.

| Wallet balances (wallet is disabled)                    |  |
|---------------------------------------------------------|--|
| Click here to learn how to enable and load your wallet. |  |

To view your history, messages, change your settings, add funds to wallet or make payments please login to your main account.

| Main account b | alances       |                               |
|----------------|---------------|-------------------------------|
| USD:           | \$0.00        | klik ini                      |
| Euro:          | €0.00         |                               |
| GoldGrams:     | 0.0000gg      | 7                             |
| Access main a  | account with: | Login PIN One Time PIN Cancel |

### Lanjutkan dengan Klik Login Pin

## Login: Step 4

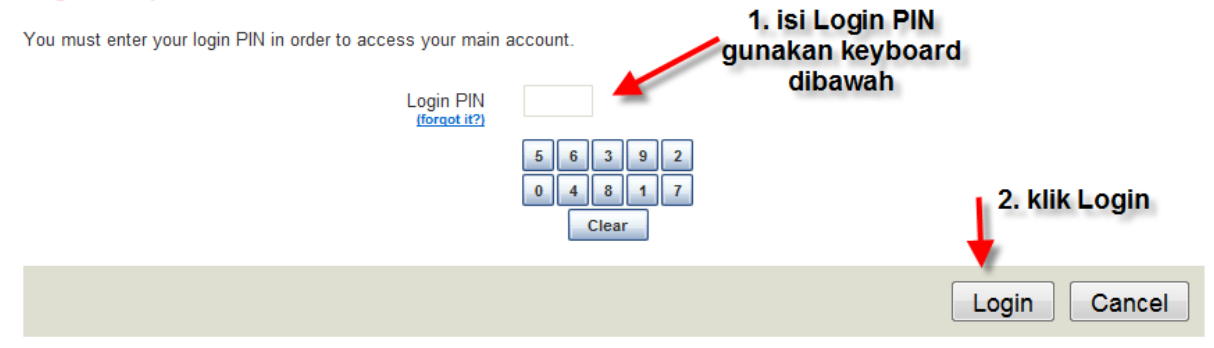

Login PIN, data ini didapatkan dari Halaman IMPORTANT saat awal anda daftar/buka Akun Liberty anda, Klik Login untuk melanjutkan

Setelah itu akan muncul tampilan seperti ini :

| Liberty<br>Reserve                            |                                                                          | ages |
|-----------------------------------------------|--------------------------------------------------------------------------|------|
| Welcome                                       | You are now logged in to U74.                                            |      |
| <u>Win \$100 "December"</u><br>LibertyGuard   | Account Transfer Dana Klik<br>Transfer                                   |      |
| Services new!                                 | Account Summary Personal Information Settings Public Information Summary |      |
| <u>Service Fees</u><br><u>Referral System</u> | Summary Balances                                                         |      |
| Buy/Sell LR<br>Merchants                      | Account Number U7477156                                                  | USD  |

KLik Transfer...

#### Transfer

 Fields marked with asterisk (\*) are required.

 Payment Mode
 Account

 Currency
 USD (\$0.00)

 \* To Account
 Diisi Akun LR ALPARI yaitu : U9770374

 isikan dana yg akan ditransfer
 isikan dana yg akan ditransfer

 Memo
 ini diisi No ID myAlpari (contoh 1025XXXX) dan Login MT4 (contoh 75568 (kalau trading di MT4)

 Private Payment (Extra Fee: \$0.75)

Please use this form to make transfer from your Liberty Reserve account to another member.

lsi seperti contoh diatas.

Currency : anda Pilih USD

To Account : anda isi dengan Akun LibertyResrve Alpari yaitu : U9770374

Amount : anda isi dengan jumlah \$ yang akan ditransfer misal : 500

Memo : disi : ID myAlpari anda dan Nomer Akun Trading anda contoh :Login MT4 : 78888

| * Master key | isi master key dg<br>keyboard di bawah |              |
|--------------|----------------------------------------|--------------|
|              | 0 3 2 5 7<br>1 6 9 8 4<br>Clear        | klik Preview |
|              |                                        | Preview      |

Dan masukkan Master Key, yang anda dapatkan di Halaman IMPORTANT saat anda daftar atau saat buka Akun LR anda, Master Key (ada 3 Angka)

Silahkan Masukkan, dan Klik Preview

Pastikan semua telah tertulis dengan Benar

## **Transfer Succeed**

| Indonesia@albari.ord |
|----------------------|
| muonoona@aipamorg    |
|                      |
| -                    |
|                      |
|                      |
|                      |
| noo.com              |
|                      |

Selesai Sudah Proses Transfer Dana anda dari Akun LR anda Ke Akun LR Alpari

Setelah ini anda lakukan Laporan lewat email ke <u>Indonesia@alpari.org</u> Dengan format sebagai berikut :

bukti data transaksi Liberty Reserve anda.

contoh bukti - Date 12/14/2010 04:45

Batch 51263007

From U6114XXX (Agus)

To U9770374 (Alpari)

Amount \$110.00

Memo myAlpari : 10206072 mt4: 314171

Memo The payment of invoice (10206072), dd 2010/12/13.

Not related to business

Ingat Nanti ada Biaya/Komisi untuk transaksi - 2% langsung dipotong dari Dana yang anda Transfer, Jangan Lupa ! Anda tambahkan Memo nomer myAlpari dan nomer Akun anda. Lakukan Konfirmasi ini, diJam 13.30-18.00, kita akan langsung proses dan masukkan dana ke Akun trading anda secepatnya.

## Selesai Panduan ini

Bila ada yang belum jelas, Silahkan Hubungi kami di email : <u>Indonesia@alpari.org</u> Atau telpon di 021 29930804

Atau datang langsung ke Alpari Support Office di Gedung Sampoerna Strategic Square, South Tower, 30<sup>th</sup> floor, Sudirman Jakarta.